## 中華基督教青年會小學

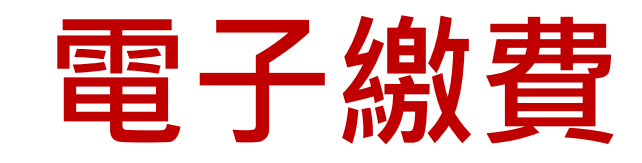

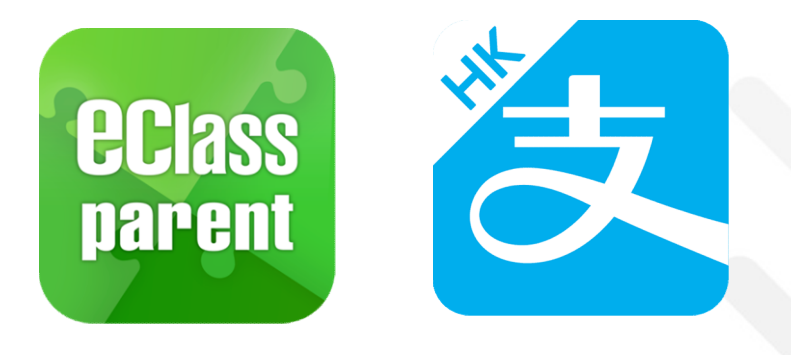

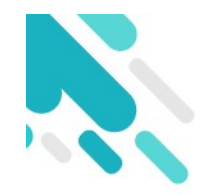

電子繳費目的

- 減省學生及家長在繳付費用的處理時間及程序, 避免學生遺失金錢的機會。
- 減少現金交易,節省處理時間,簡化行政程序, 改善效率。
- 減輕在收費等行政方面的負擔,讓教師專注改 善學與教。

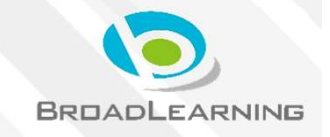

## eClass 電子繳費系統 Alipay HK (增值模式)

## 家長使用手冊

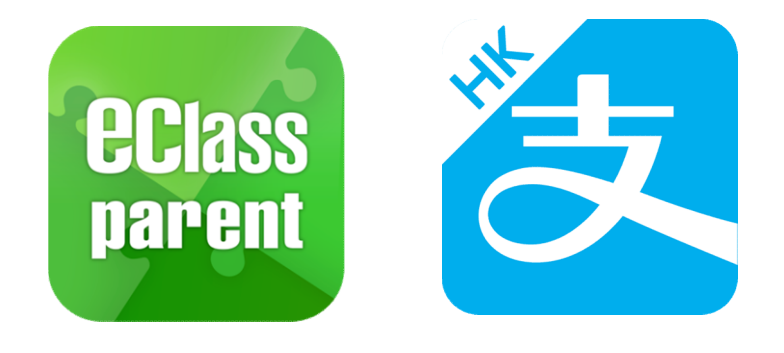

1 18

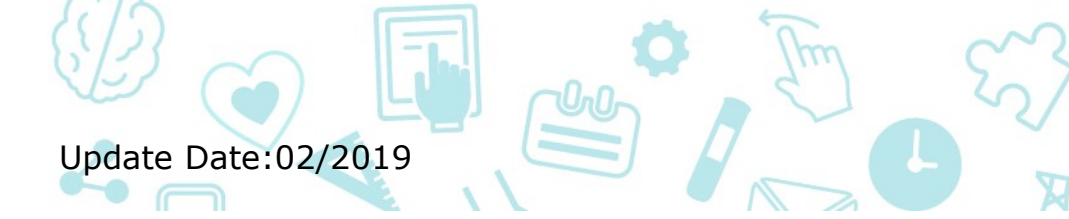

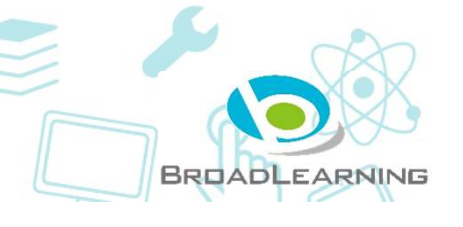

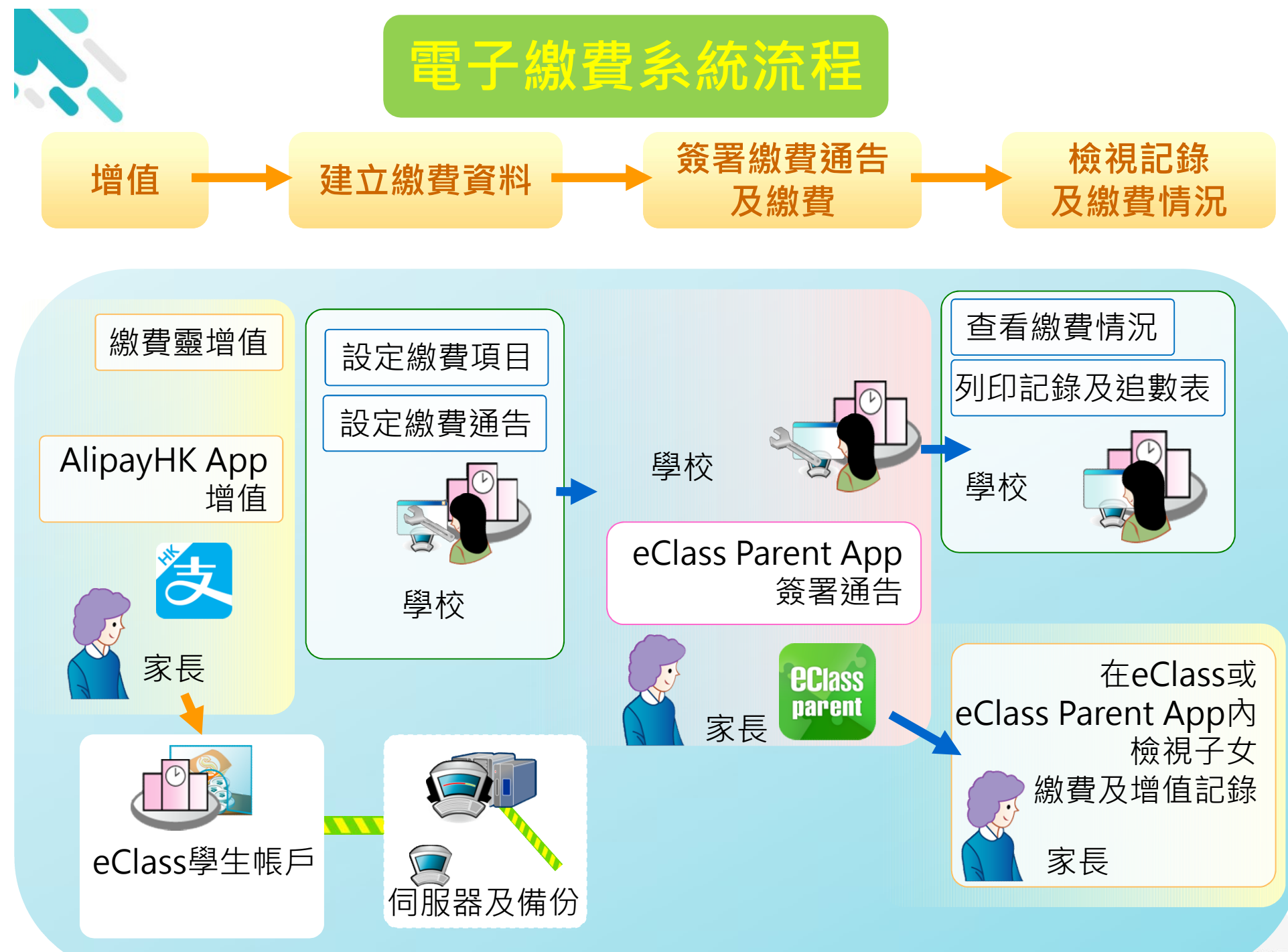

NING

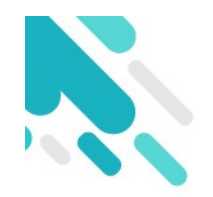

## 系統設計

- 預繳交易模式 戶口結餘必須為正數才能進行交易
- 不能作「部分繳交」(partial payment)
- 透過eClass Parent App簽署繳費通告
- 任何通告只可簽署一次,簽署後通告內容不能修改

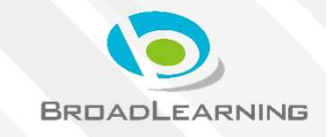

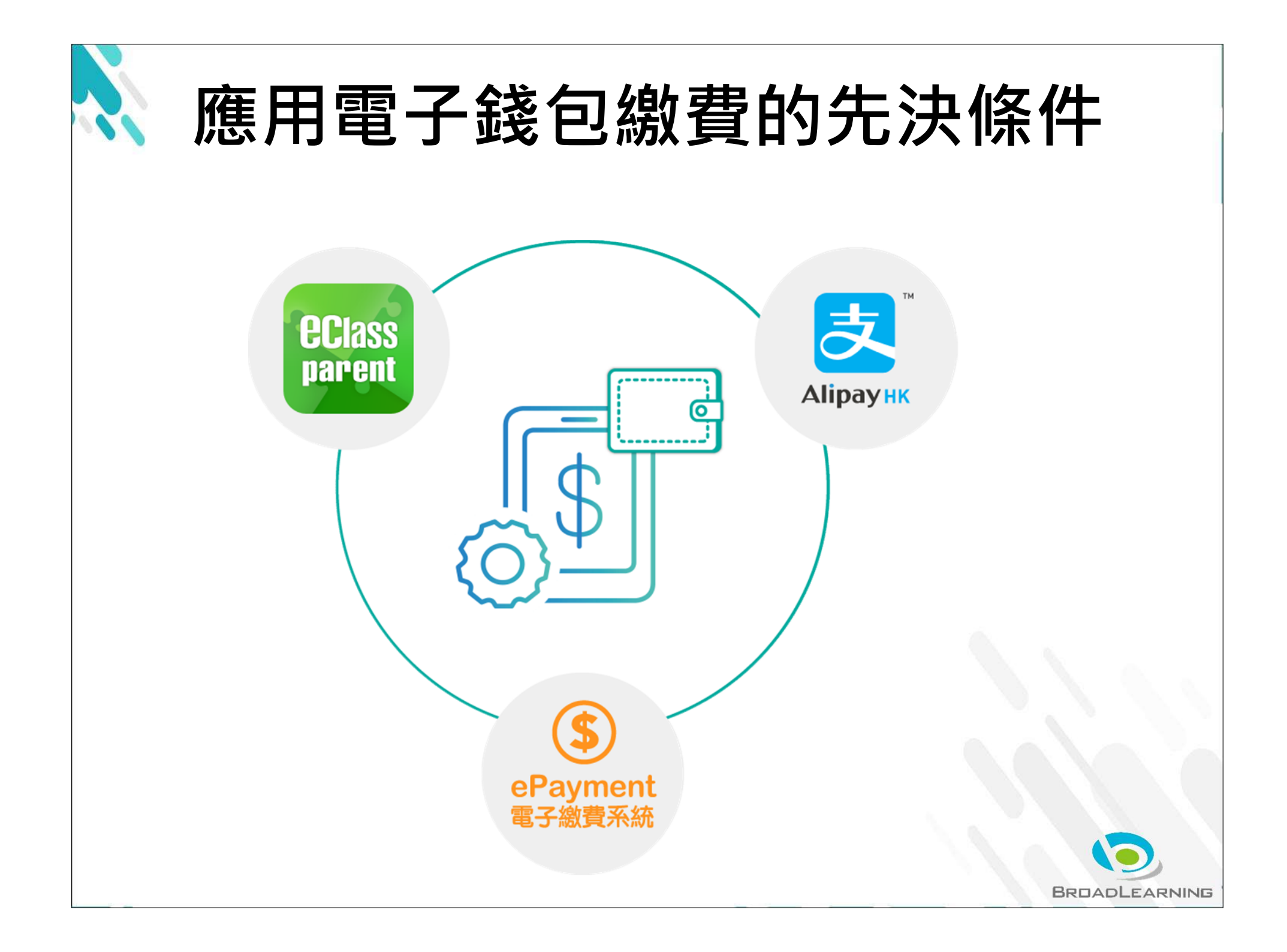

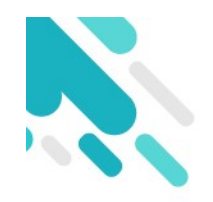

系統結合

- 1. eClass Junior 網上教室內聯網管理
- 2. eClass Parent App 家長進行繳費及檢視紀錄
- 3. AlipayHK App (支付寶香港) 家長增值

| $\gg$    |              |              |               |
|----------|--------------|--------------|---------------|
| × ×      | 中華基督教青年會小學   |              |               |
|          | 登入名稱         |              | <b>JUIASS</b> |
|          | 密碼           | 登入           | Jai-Gill      |
| <u>ک</u> | (D) AU DE RO |              |               |
|          |              |              |               |
|          |              |              |               |
|          |              | <b>Class</b> |               |

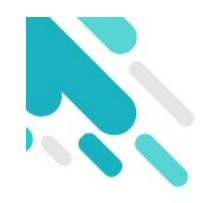

## 青小網頁登入位置

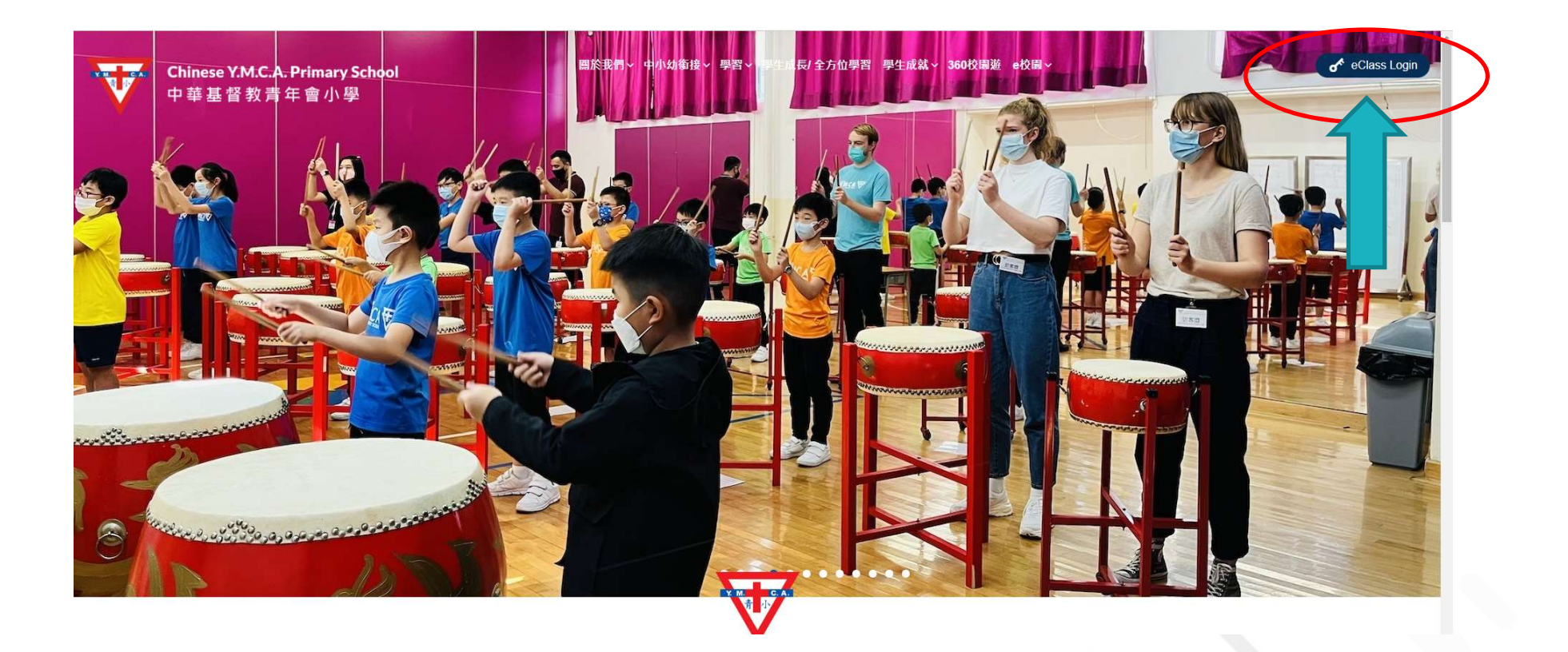

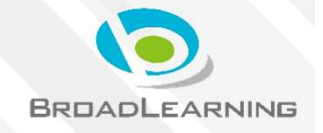

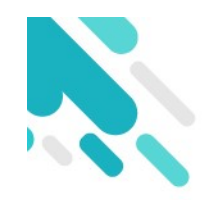

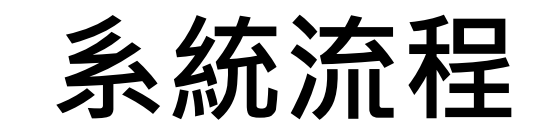

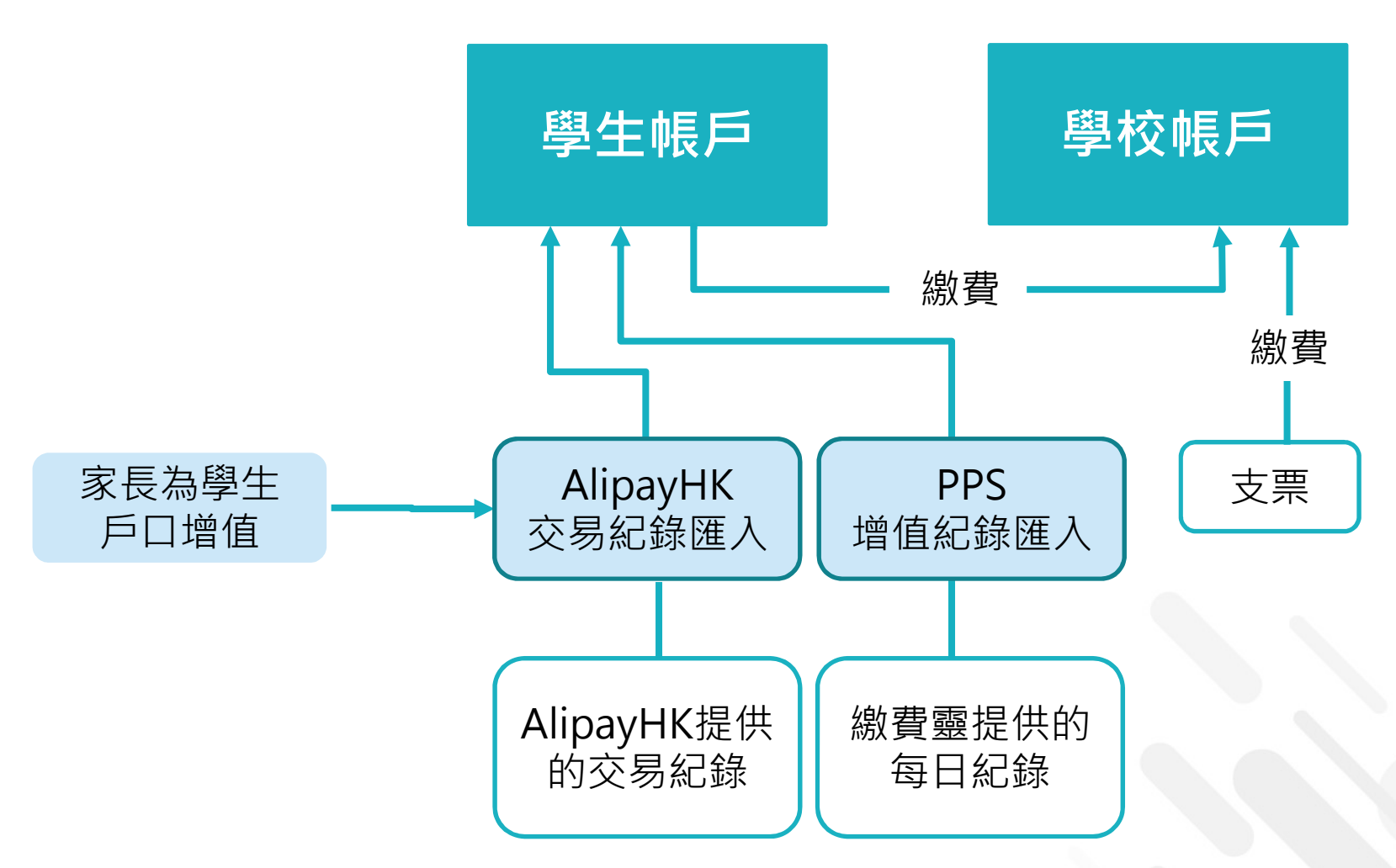

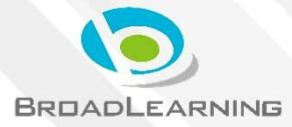

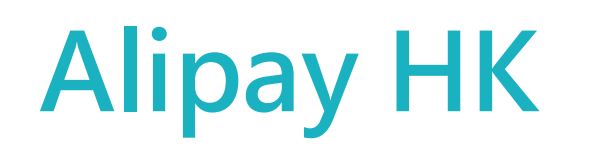

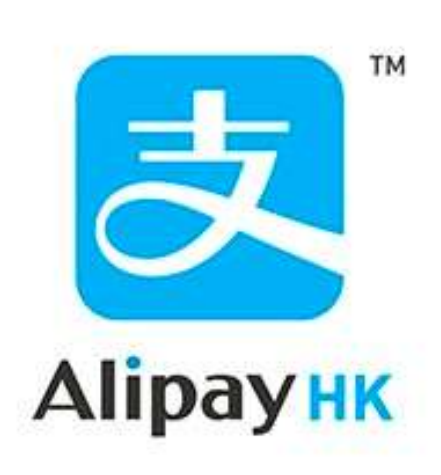

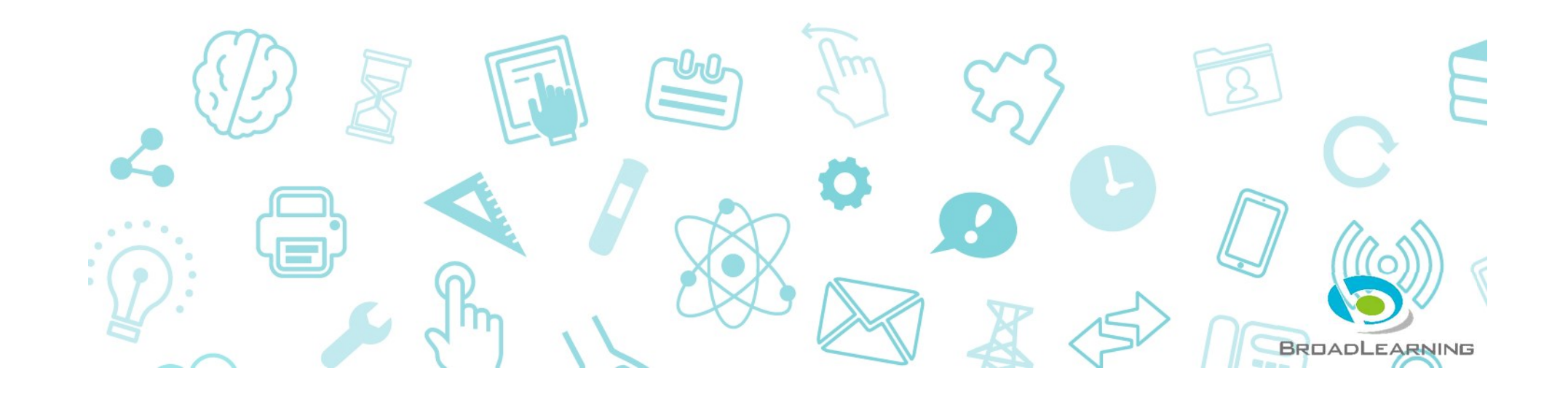

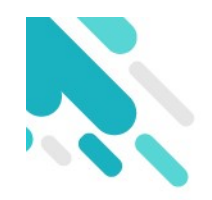

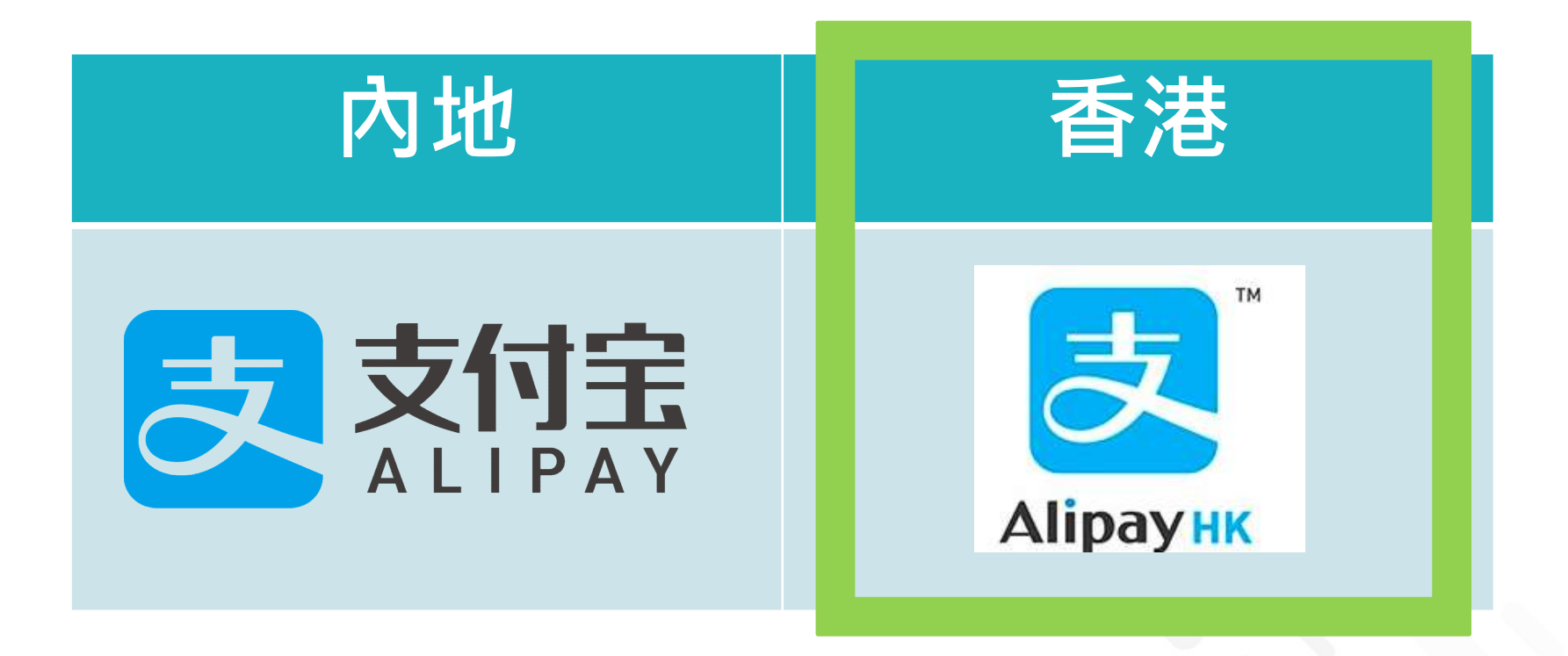

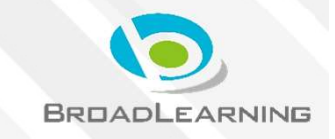

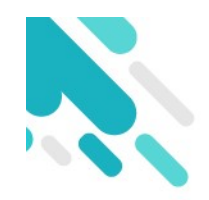

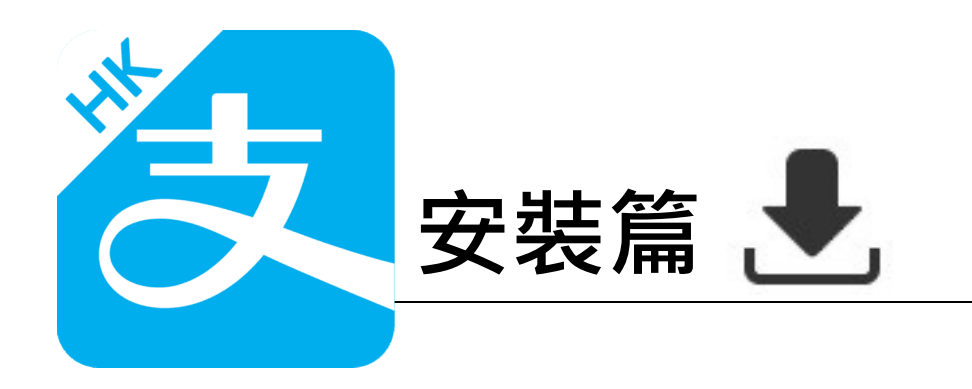

以下只顯示與eClass ePayment 繳費系統有關功能 其他功能請參考: https://www.AlipayHK.com/zh/shoppers

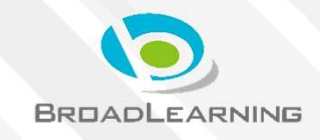

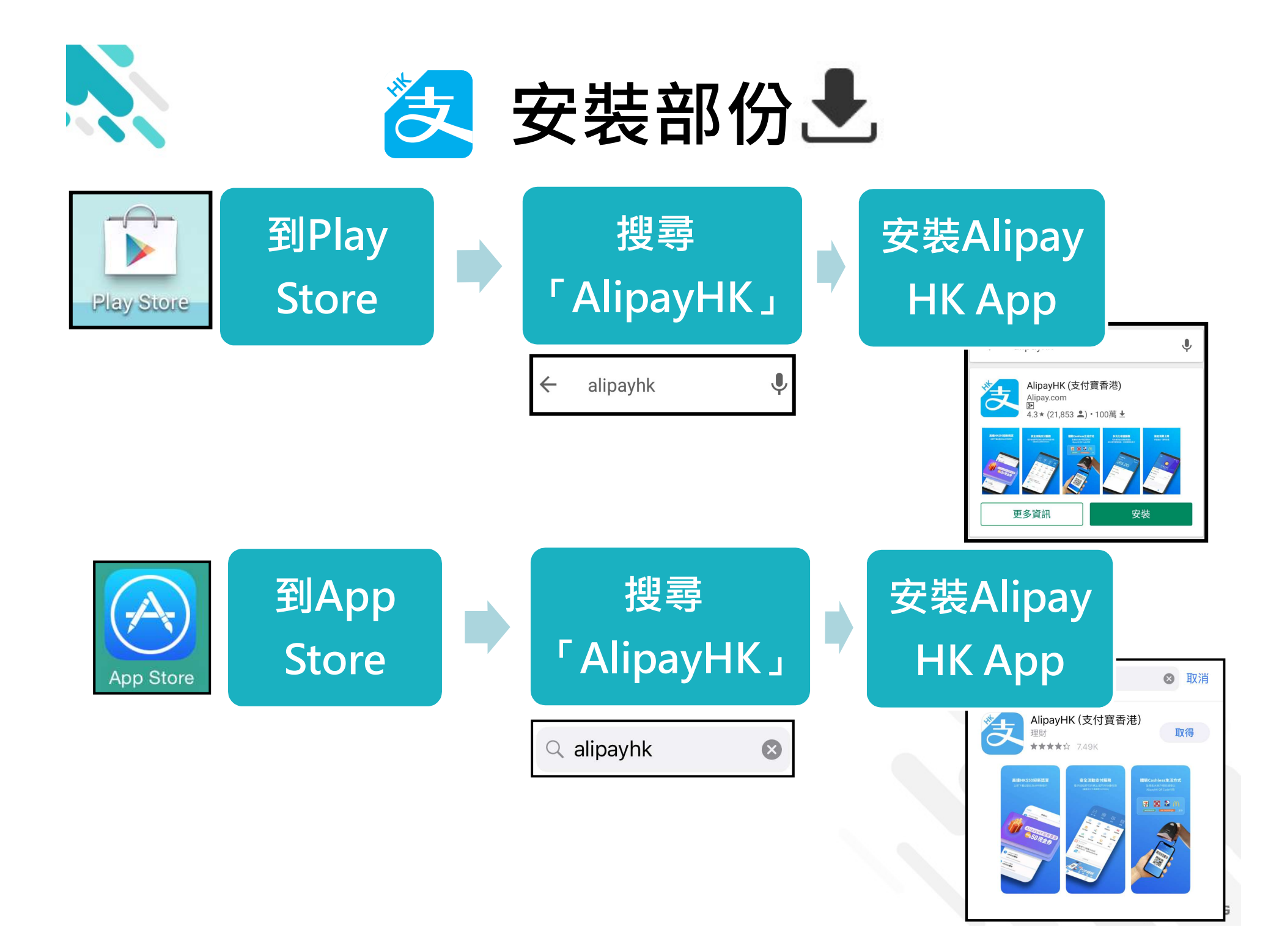

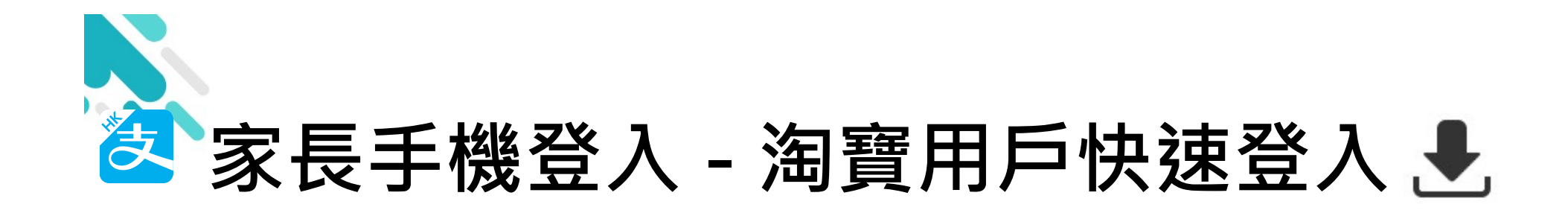

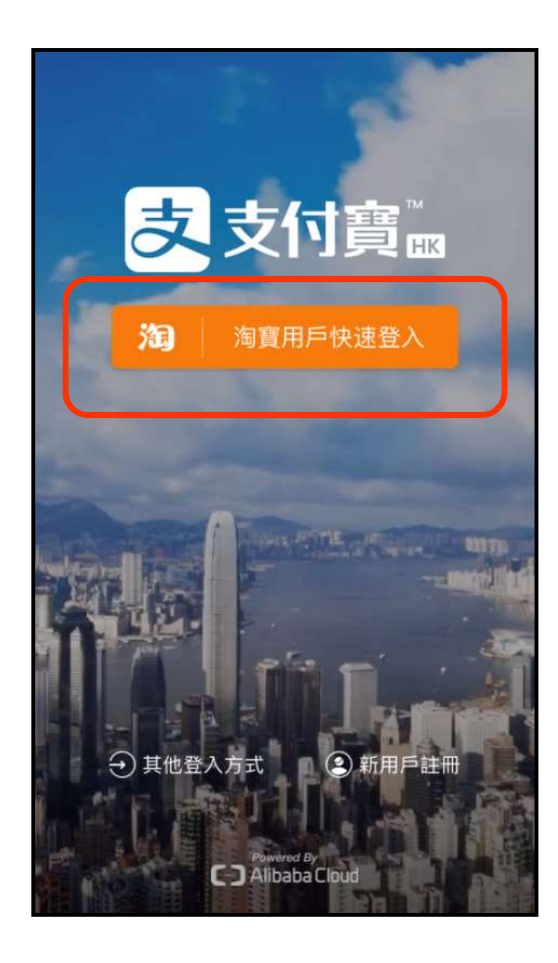

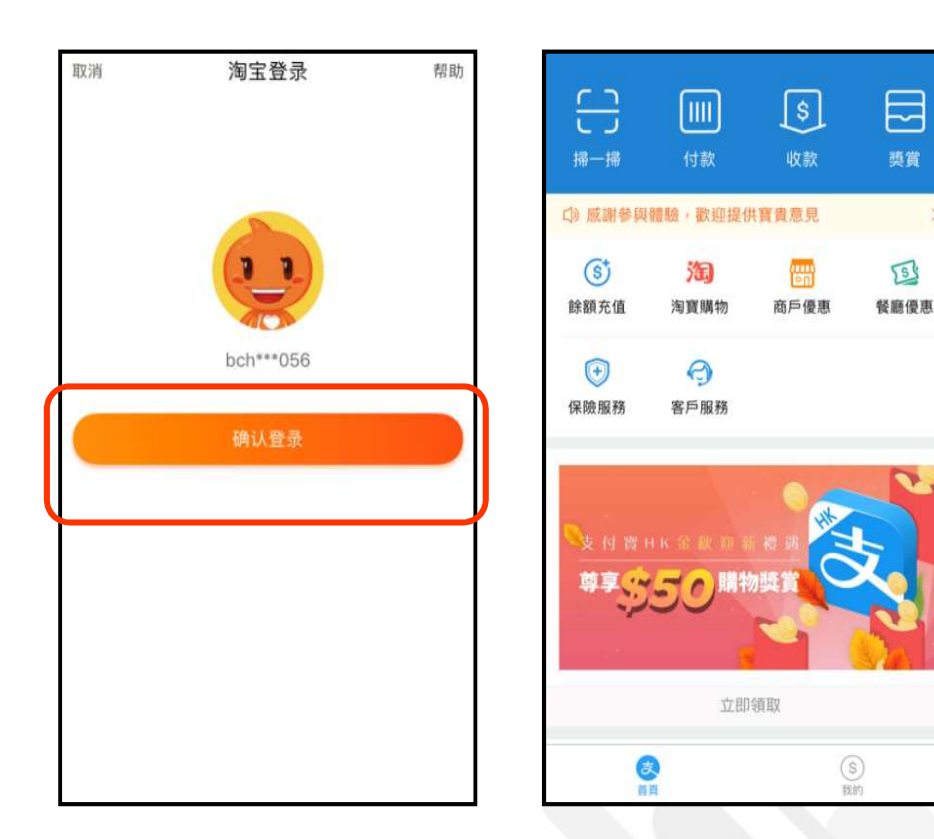

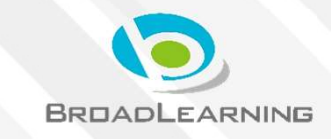

獎賞

S

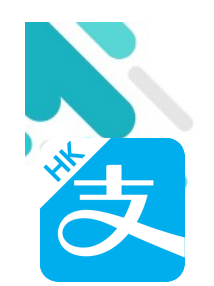

# 安裝部份 (Android / iOS) 🛃

### 家長手機登入 - 新用戶註冊

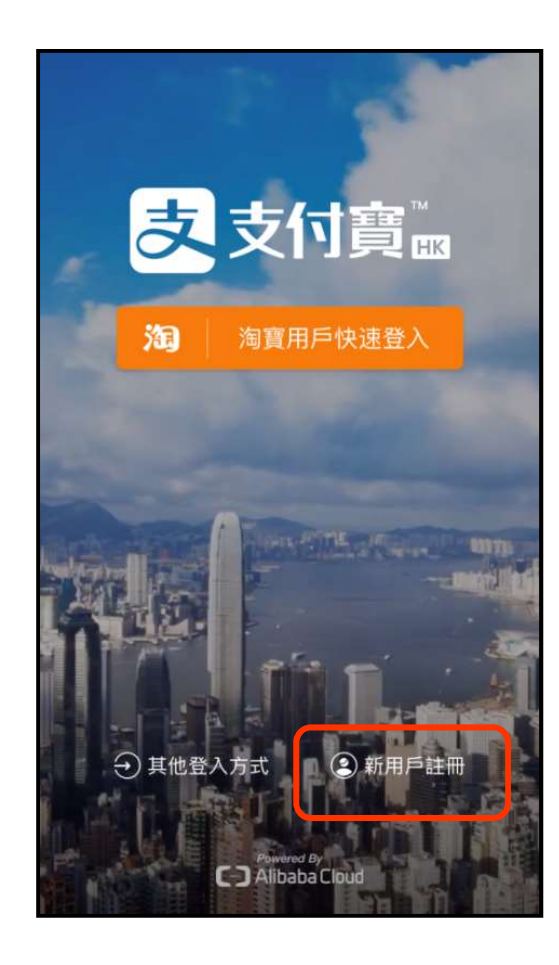

| 手機號註冊                      |                                                                                                    |                                   | 輸                          | o入驗證砌                     | 王可                                |
|----------------------------|----------------------------------------------------------------------------------------------------|-----------------------------------|----------------------------|---------------------------|-----------------------------------|
| -機號歸屬                      | 地 香港                                                                                                    |                                   | 我們已向 855<br>訊, 訂           | 2-1234 5678<br>計查看短訊並輸入I  | 發送驗證碼短<br>檢證碼                     |
| 852                        | 12345678                                                                                                    | ⊗                                 |                            |                           |                                   |
|                            | 註册                                                                                                    |                                   | 接                          | 收短訊大约需要34                 | 19                                |
| 0++ III                    | 前来云你同意相關服務                                                                                                    | 472 108                           |                            |                           |                                   |
| 812 M                      | 1999-1997, 23 Yogo (* 1997), 1997 <b>1997</b> , 1997, 1997, 1997, 1997, 1997, 1997, 1997, 1997, 1997, 1997, 1997, 1997, 1 | 00108                             |                            |                           |                                   |
| 1                          | 2<br>ABC                                                                                                    | 3<br>DEF                          | 1                          | <b>2</b><br>ABC           | 3<br>DEF                          |
| 1<br>4<br>0Hi              | 2<br>Авс<br>5.<br>JKL                                                                                                    | 3<br>DEF<br>6<br>мNO              | 1<br>4<br>сні              | 2<br>ABC<br>5             | 3<br>DEF<br>6<br>MNO              |
| 1<br>4<br>оні<br>7<br>рояз | 2<br>ABC<br>5<br>JKL<br>8<br>TUV                                                                                          | 3<br>DEF<br>6<br>МNO<br>9<br>WXYZ | 1<br>4<br>GHI<br>7<br>PQRS | 2<br>Авс<br>5<br>ЈКЦ<br>8 | 3<br>DEF<br>6<br>MNO<br>9<br>WXYZ |

BROADLEARNING

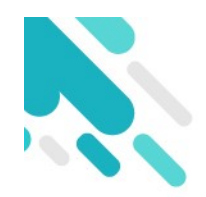

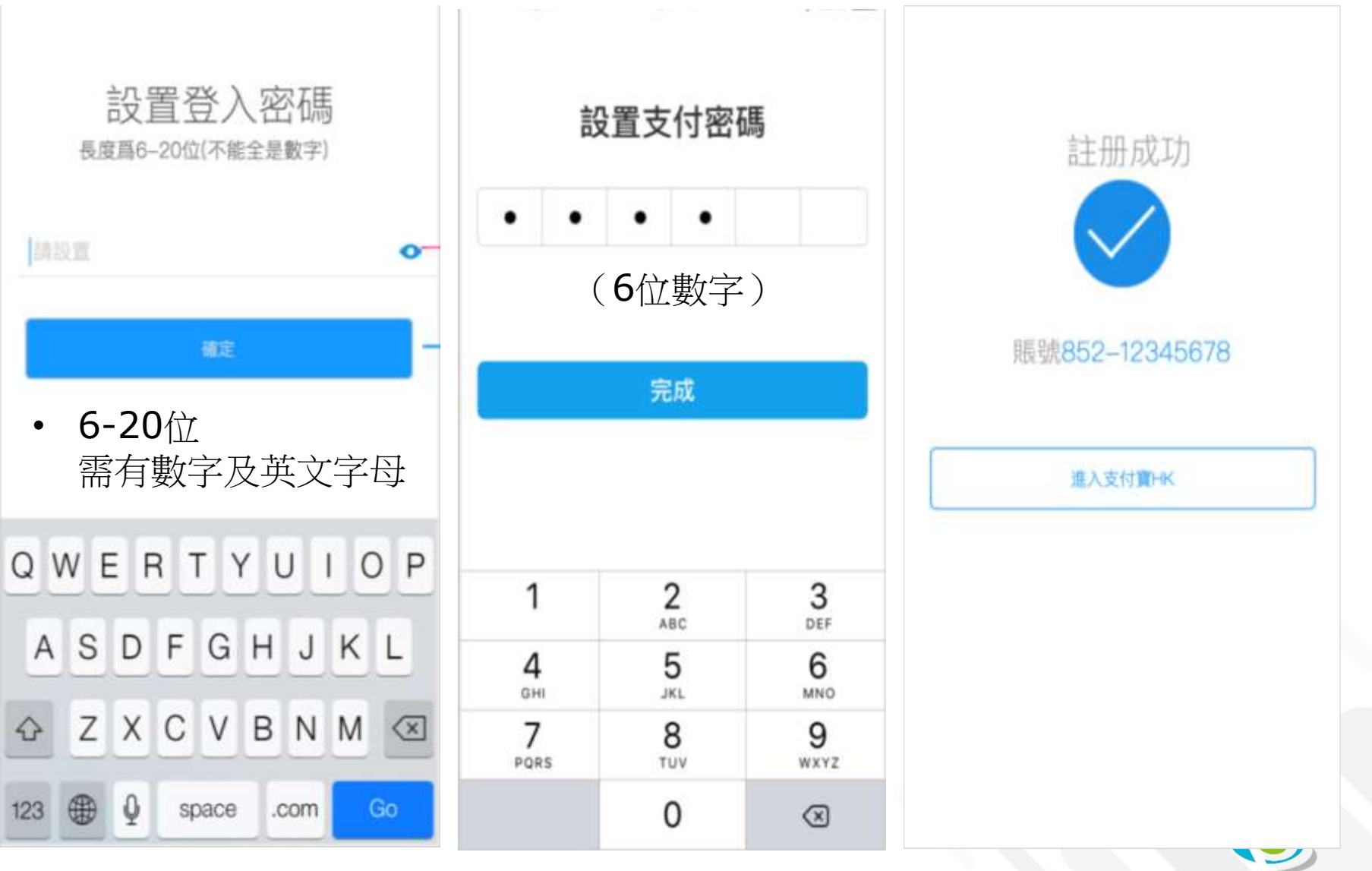

BROADLEARNING

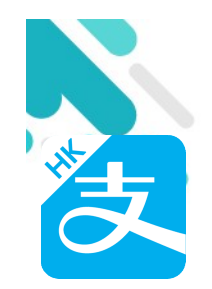

### 家長手機 AlipayHK App增值

| <b>•</b>                                          |                           |               | 2               | %          |
|---------------------------------------------------|---------------------------|---------------|-----------------|------------|
| 😃 現可於惠康及                                          | Market Pla                | ce by Jason   | is付款!           | 19/06 >    |
| 餘額 <b>⊙</b><br>HK\$0.00                           |                           |               |                 | 增值         |
| 應用中心                                              |                           |               | 更               | 多>         |
| 激費服務                                              | 利                         | <b>)</b><br>是 | <b>今</b><br>外賣自 | 取          |
| 易乘碼                                               | ۶<br>Œ                    | <b>⑤</b><br>款 | くる賞が            | Ž          |
| <b>領取<sup>\$10</sup>線</b><br><sup>交流動電話、</sup> 寬频 | 救費禮券<br><sup>顏或收費電視</sup> | 都得!<br>■■     |                 | **         |
| 印花專區                                              |                           |               |                 |            |
| AlipavHK印花<br><del>[]]</del><br>掃描                | 遊営<br>(S)<br>轉賬           | S<br>收款       | 1               | IIII<br>J款 |

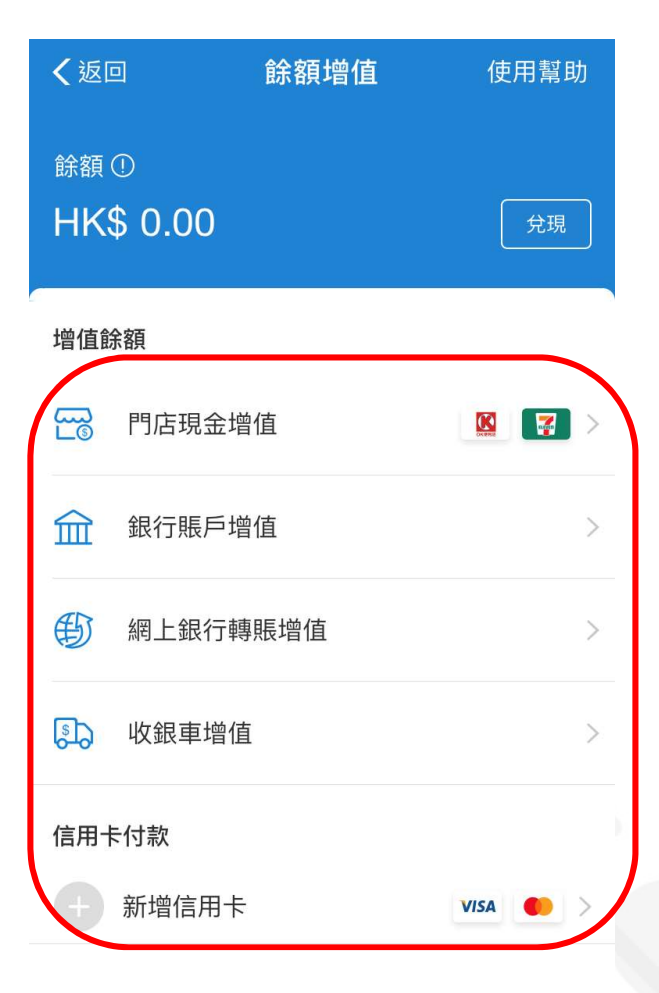

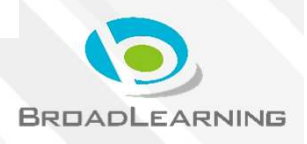

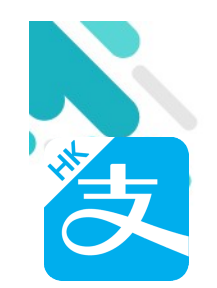

### 家長AlipayHK App 交易資料

| $\overline{\cdot}$    |                                                                    | \$                         | ß             | 我的                 | ●設置         | く我的             | 交易紀錄                                 |             |
|-----------------------|--------------------------------------------------------------------|----------------------------|---------------|--------------------|-------------|-----------------|--------------------------------------|-------------|
| 掃一掃                   | 付款                                                                 | 收款                         | 獎賞            |                    |             | 口》推赢            | //////////////////////////////////// | 立即推薦 >      |
| (5)                   | (S)<br>植田田                                                         | 间                          | (5)           |                    |             | 本月              |                                      |             |
| 海寶購物                  | (1)<br>(1)<br>(1)<br>(1)<br>(1)<br>(1)<br>(1)<br>(1)<br>(1)<br>(1) | 「した」                       | 國际 進款<br>全活繳費 |                    |             | ٩               | 退款<br>08/01                          | +HK\$1.00   |
| <b>〕</b><br>電訊繳費      | <b>逐</b><br>餐廳優惠                                                   | 香港馬場                       | 回夏            | ■ 交易紀錄             | >           |                 | BroadLearning Educ<br>07/01          | -HK\$1.00   |
| . ACT=:+              |                                                                    | 6                          | 6             | <b>一一</b> 銀行賬戶和信用卡 | 加入新卡 >      |                 | BroadLearning Educ                   | -HK\$25.00  |
| 和玩法                   | 薦.友大獎賞<br>每日最高可賺                                                   | \$2,0                      | 00            | 餘額增值               | HK\$51.00 > |                 | 香港麥當勞                                | -HK\$19.00  |
| D AlipayH 07/01 15    | K印花獎賞<br>5:54                                                      |                            |               | 💿 身份認證             | 未認證 >       |                 | / 2                                  |             |
| 您已3<br><sub>請盡快</sub> | 獲享4個電·<br><sup>換領獎賞,數量</sup>                                       | 子印花<br>看限,先到先 <sup>;</sup> | 得             | 分 客戶服務             | >           | (S <sup>+</sup> | 增 <b>1</b> 直<br>09/12                | +HK\$200.00 |
|                       | <4                                                                 |                            |               | 🧼 薦.友大獎賞           | • >         |                 |                                      |             |
|                       | 立即                                                                 | 查看                         |               |                    |             |                 |                                      |             |
| When Th               |                                                                    |                            | TOP           |                    |             |                 |                                      |             |
| 「首」                   | j                                                                  | (<br>我                     | S<br>bith     | (き)<br>首頁          | S<br>我的     |                 |                                      |             |

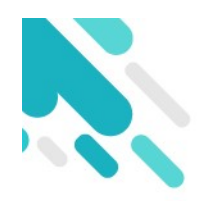

#### **User Authentication**

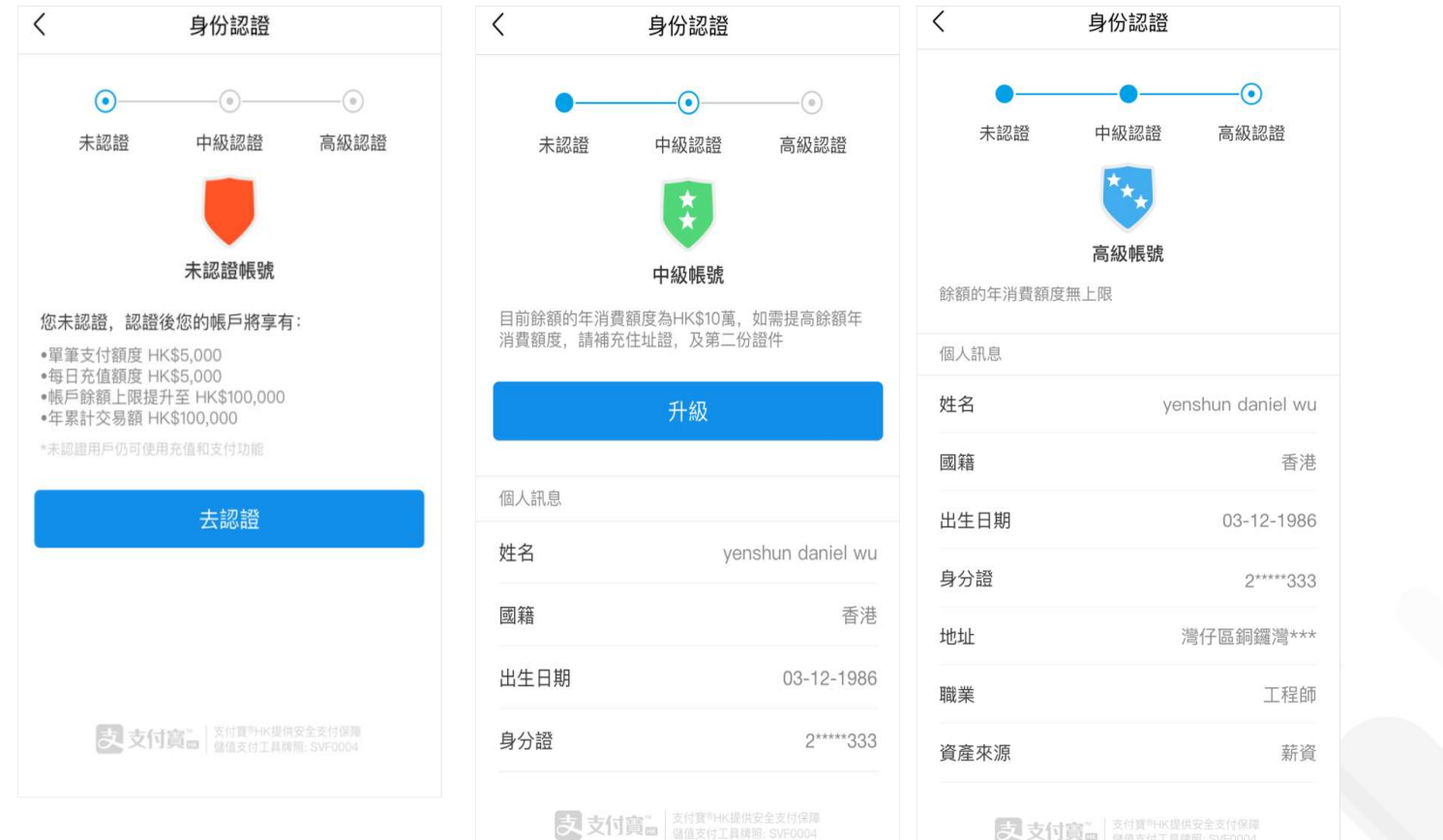

支 支付寶圖 支付寶問HK提供安全支付保障 個值支付工具牌照:SVF0004

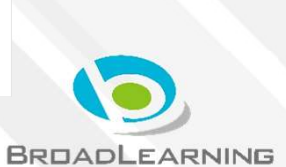

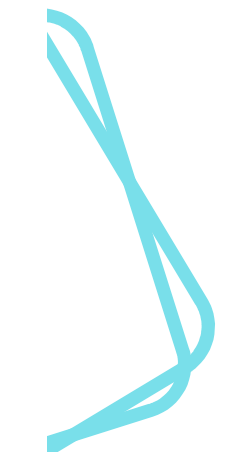

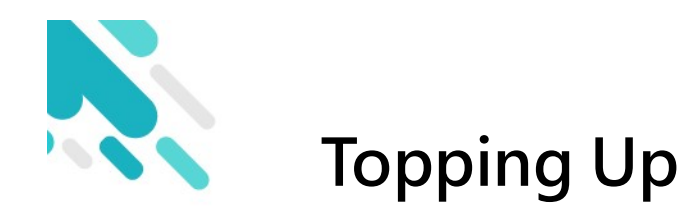

## Credit card binding

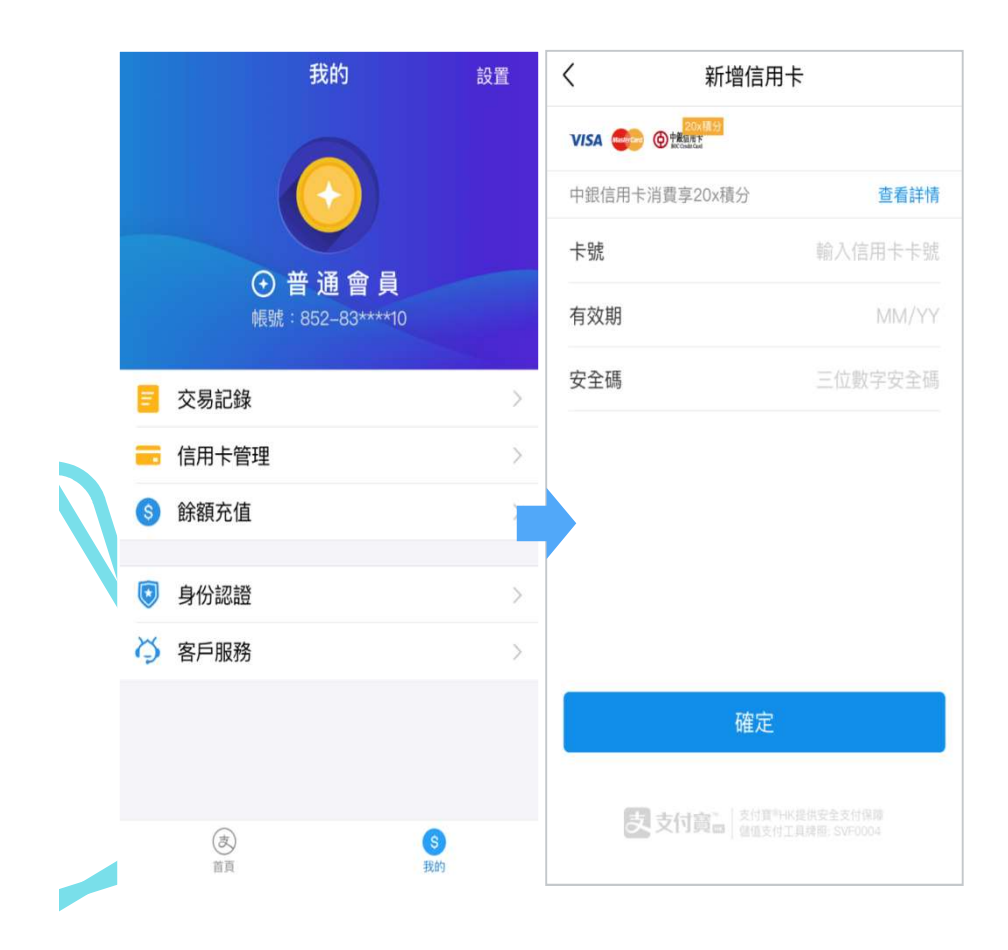

#### Cash top up

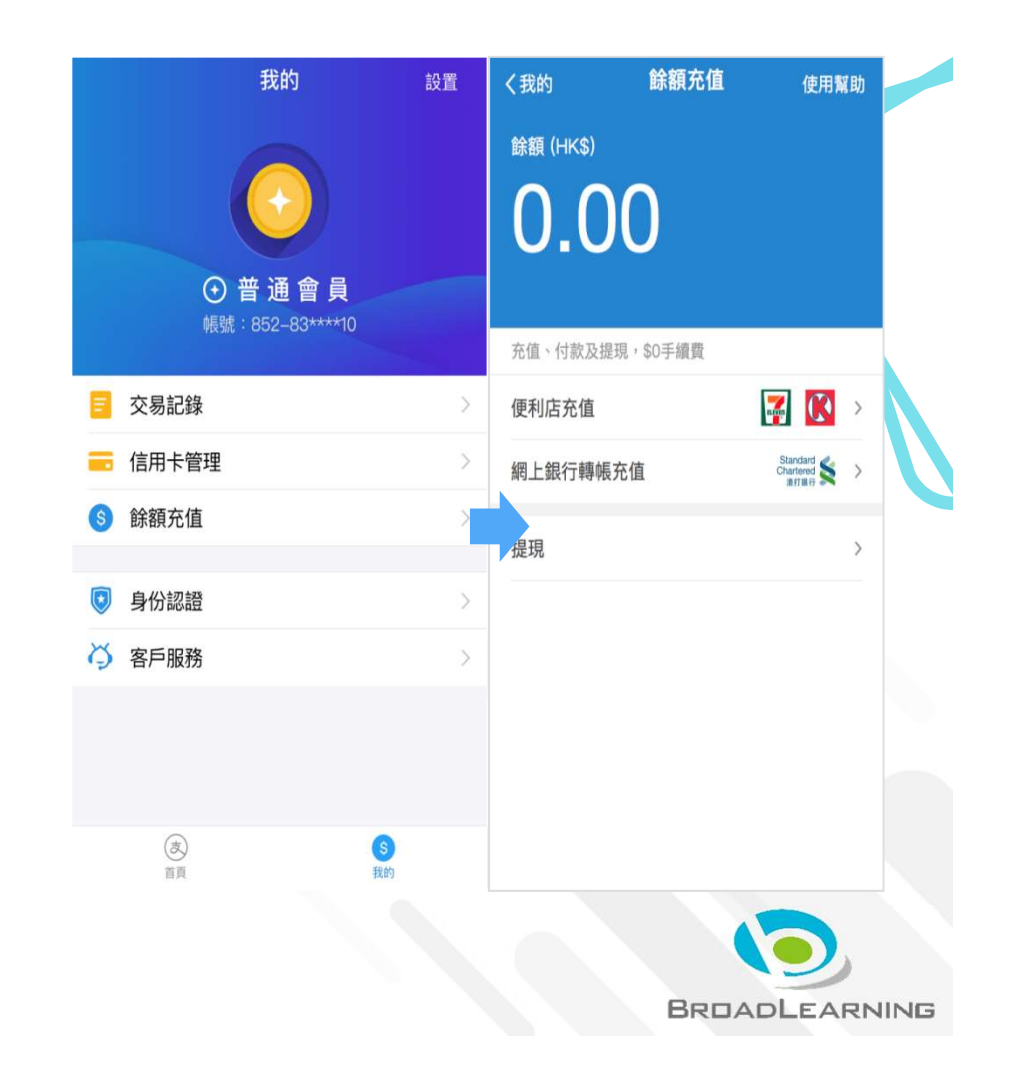

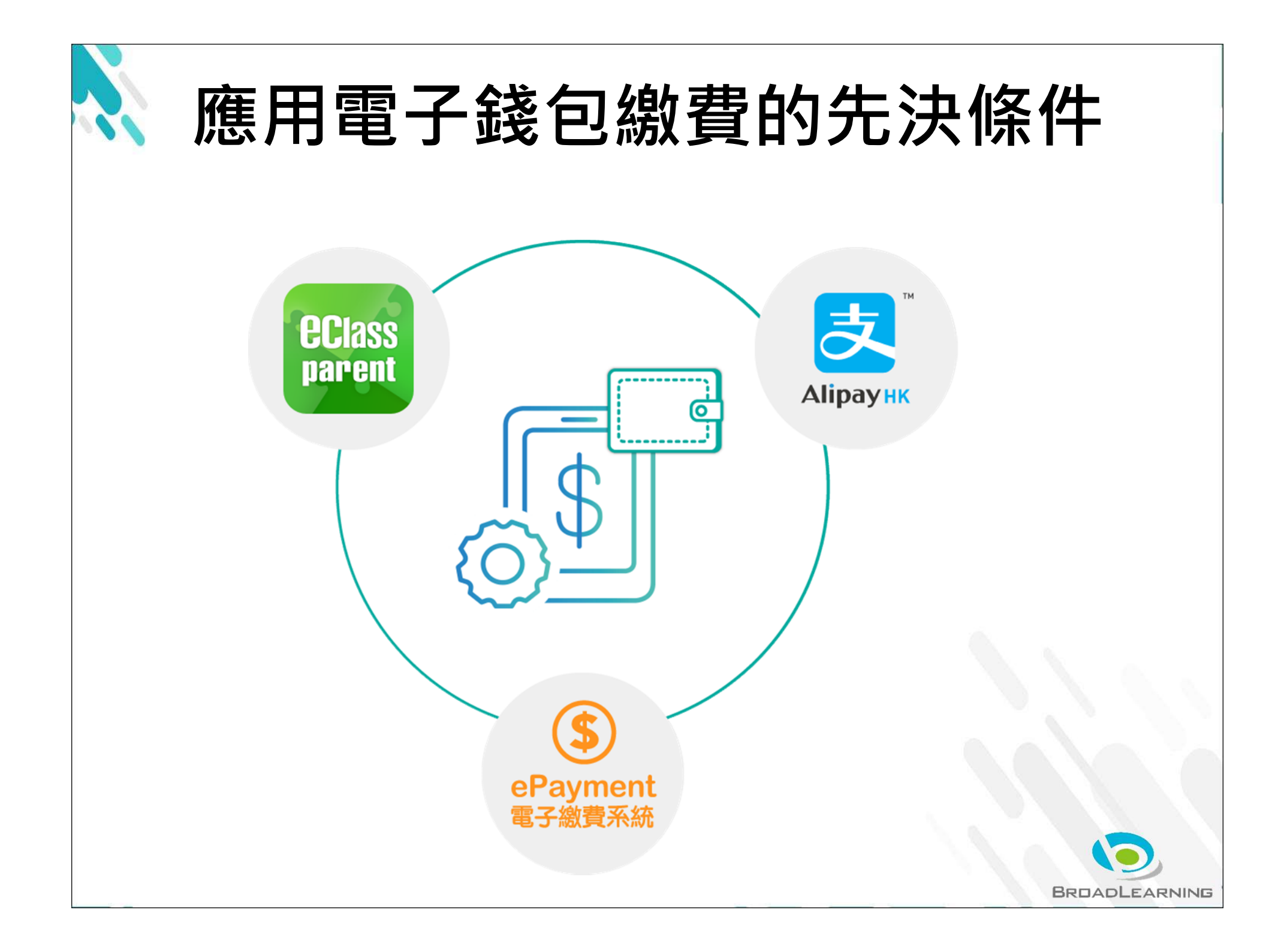

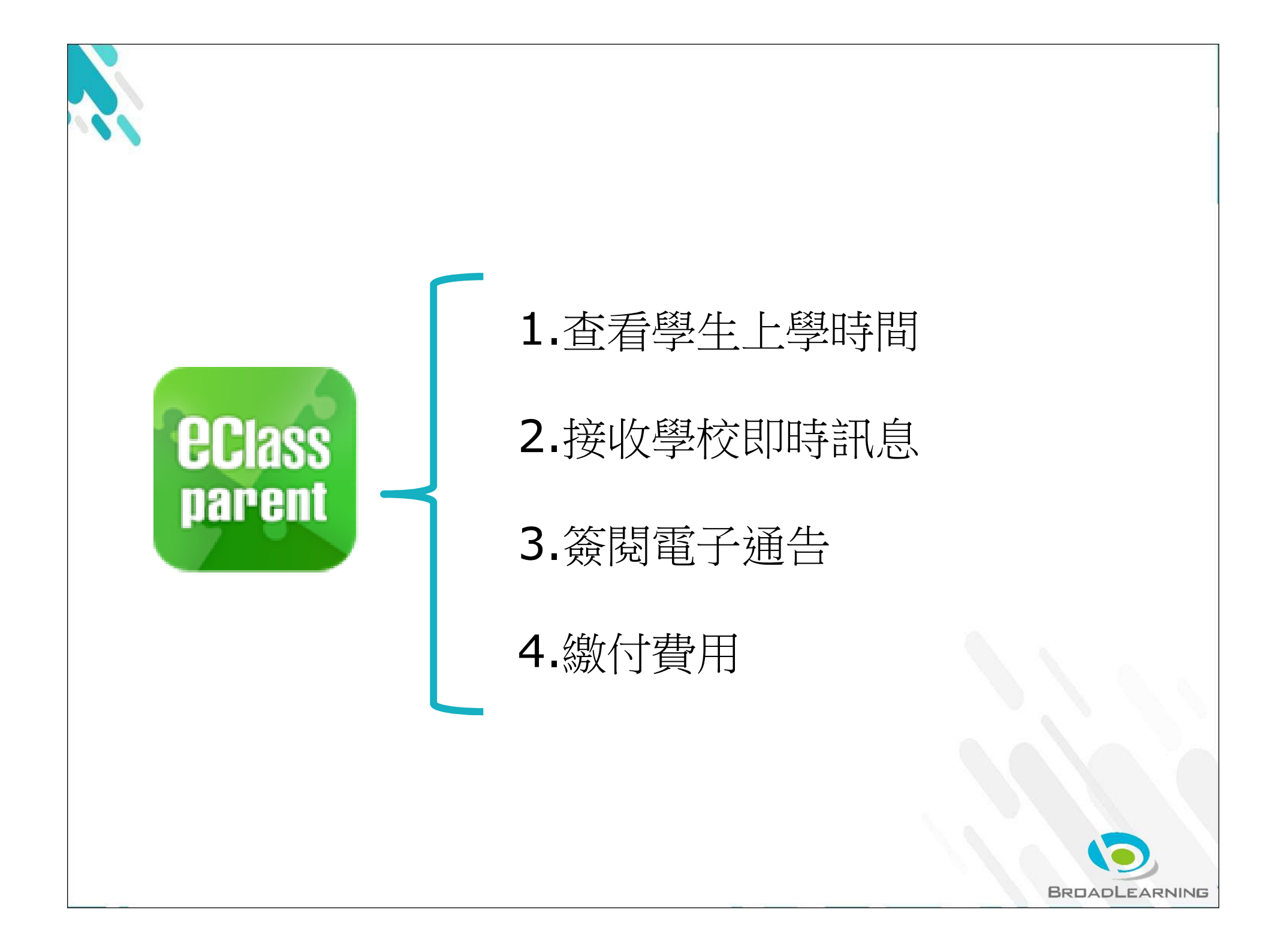

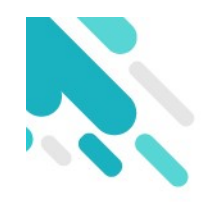

# 收費管理系統 增值管理 (於AlipayHK App 增值)

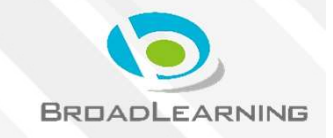

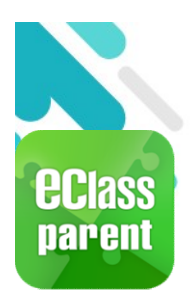

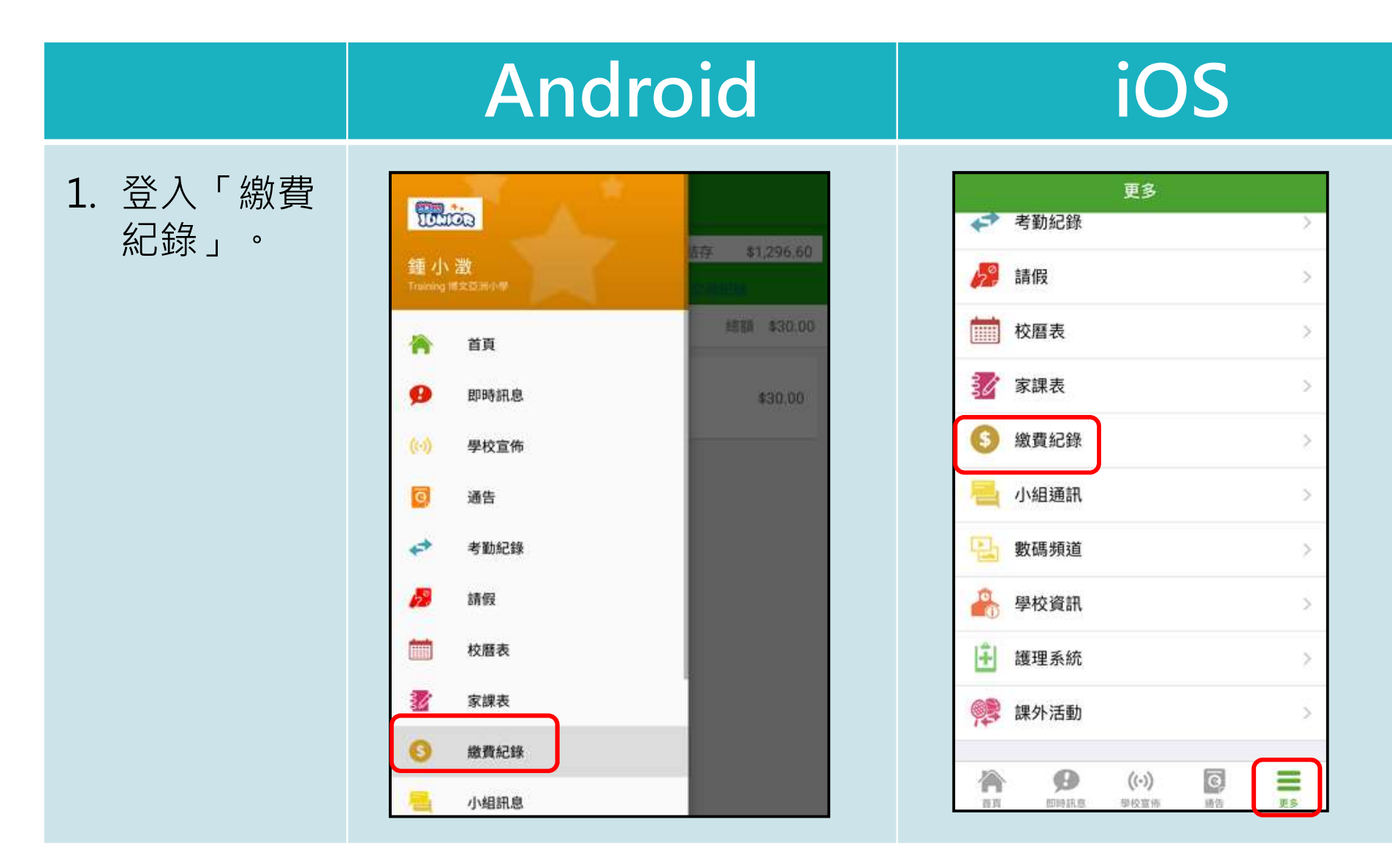

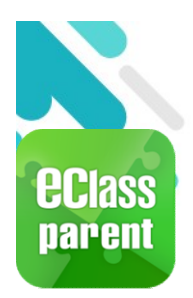

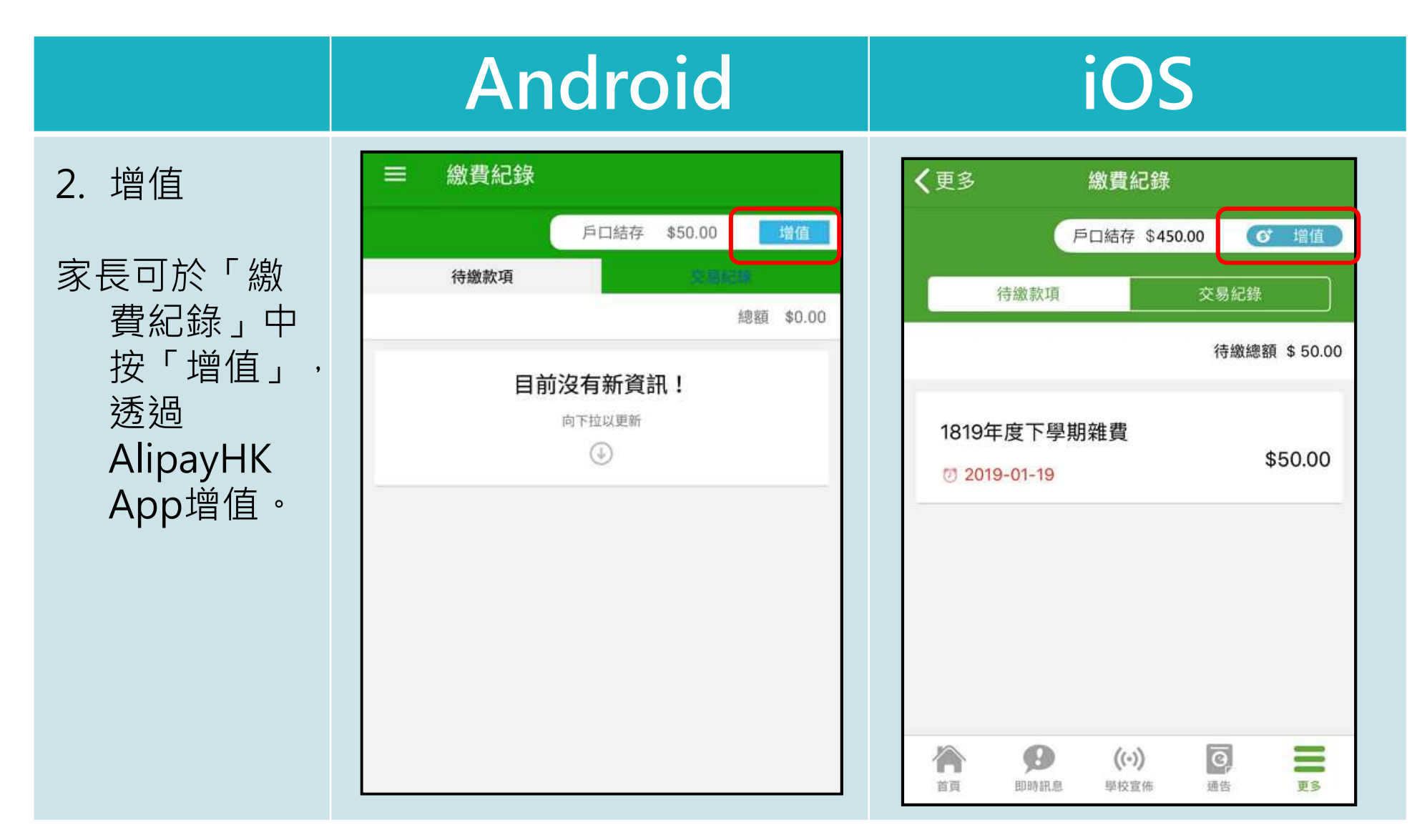

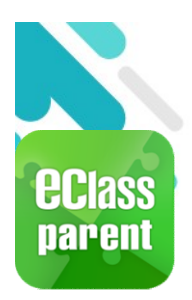

\$

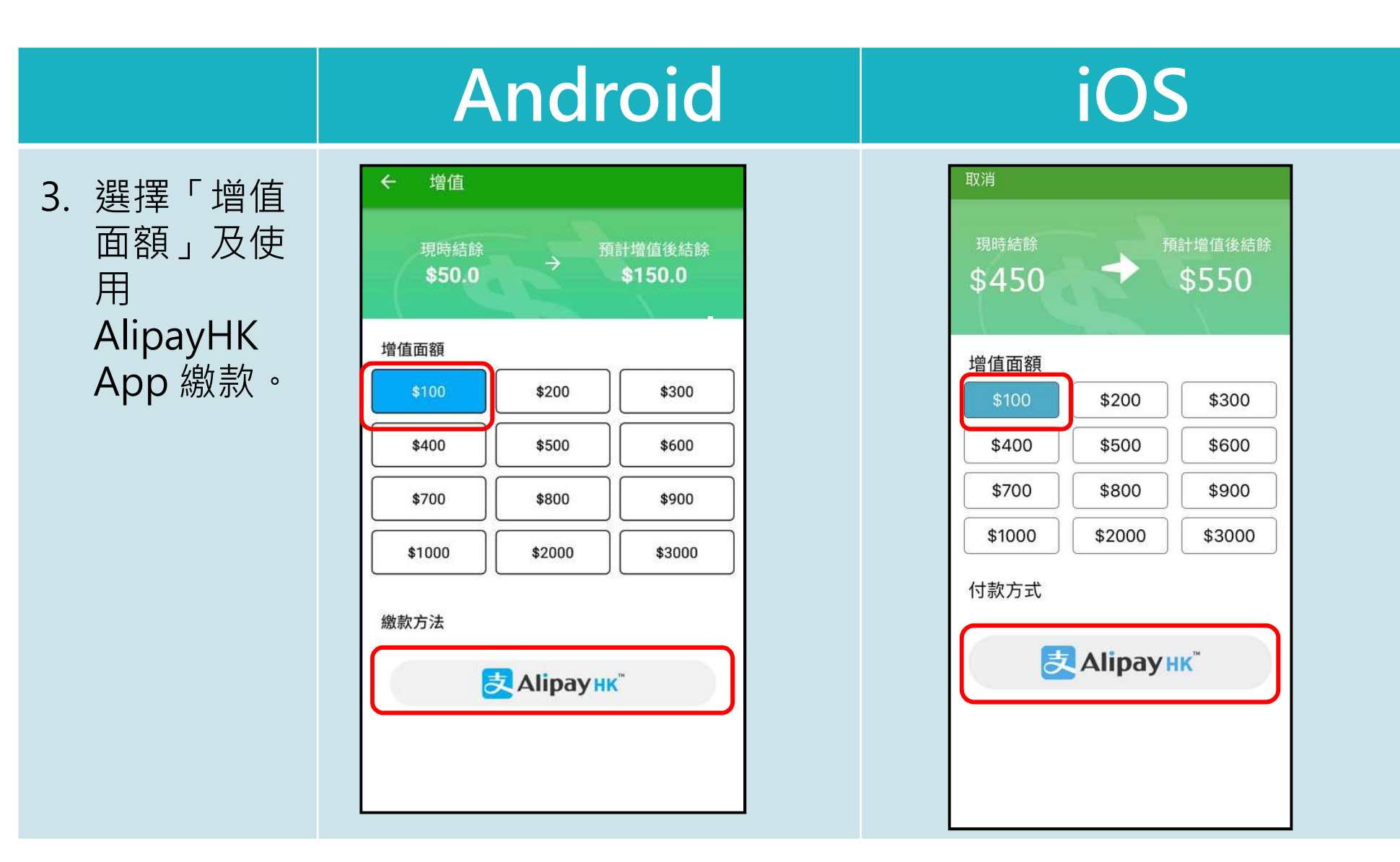

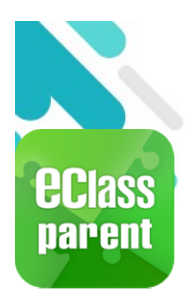

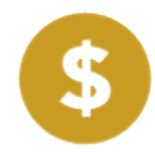

|                                                                                                    | Ar                                  | ndroid                                  |                 | iOS                                                |
|----------------------------------------------------------------------------------------------------|-------------------------------------|-----------------------------------------|-----------------|----------------------------------------------------|
| 4. 於<br>AlipayHK                                                                                       | <ul><li>付款詳情</li><li>付款方式</li></ul> | 港幣餘額 >                                  | く返回<br>付款方式     | 付款詳情<br>港幣餘額 >                                     |
| App 增值                                                                                                 | 訂單金額<br>手續費                         | HK\$ 100.00<br>免手續費                     | 訂單金額<br>手續費     | HK\$ 100.00<br>免手續費                                |
| eClass Parent<br>App在增值<br>的過程會連<br>接AlipayHK<br>App,<br>AlipayHK<br>App 會再次<br>顯示增值金<br>額,如確定<br>金額,按 | 需付款                                 | HK\$ 100.00                             | 需付款             | HK\$ 100.00<br>確認付款                                |
| 「確認付款」<br>作态易。                                                                                         | Alipay                              | K Allpay=FK现份安全支付保障<br>铺造支付工具尊能:SVF0004 | <b>皮</b> Alipay | Alipay <sup>®</sup> HK提供安全支付保障<br>储值支付工具模糊:SVF0004 |

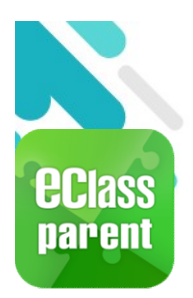

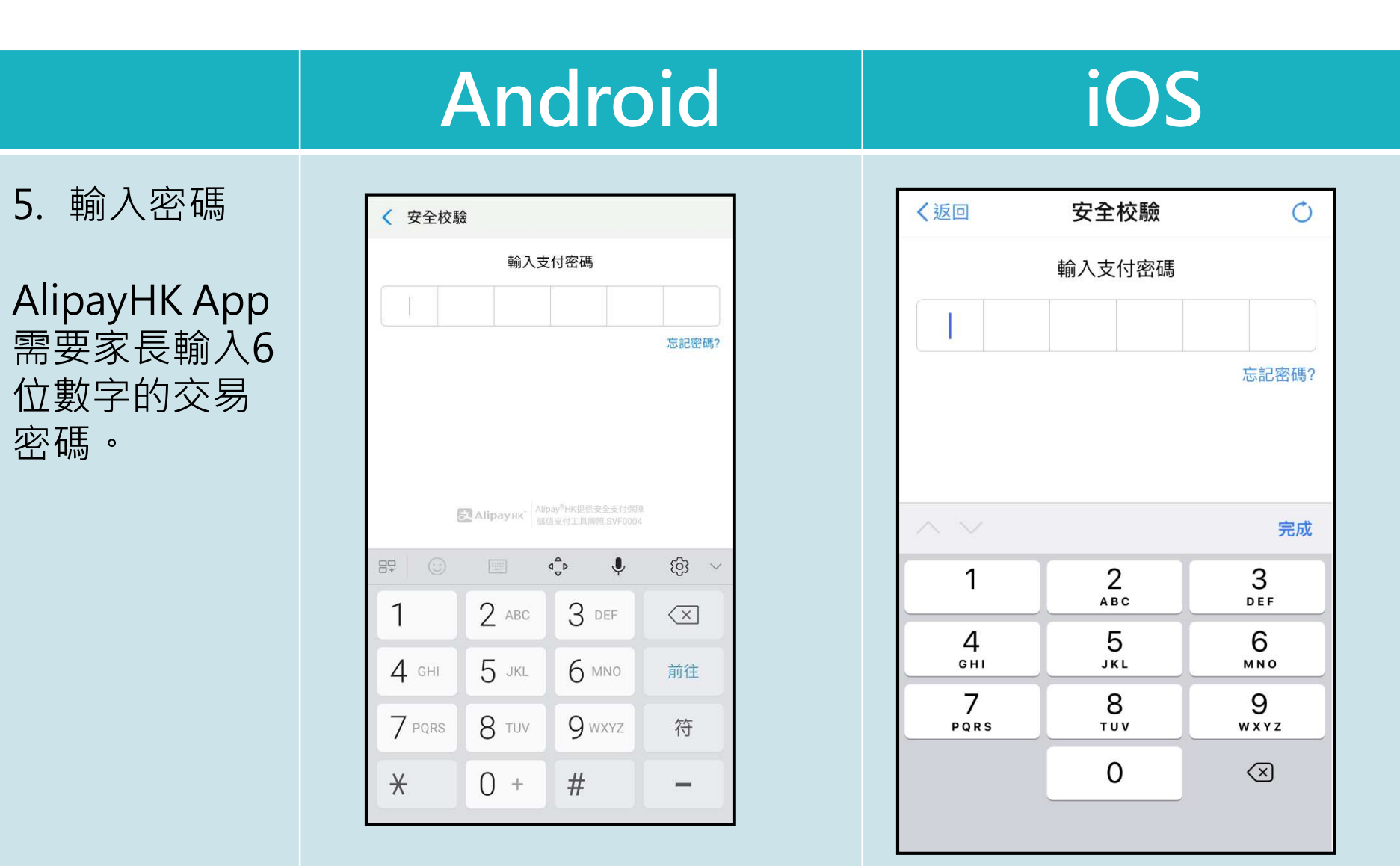

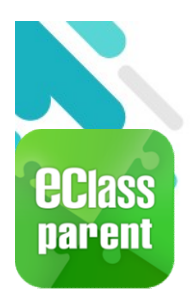

\$

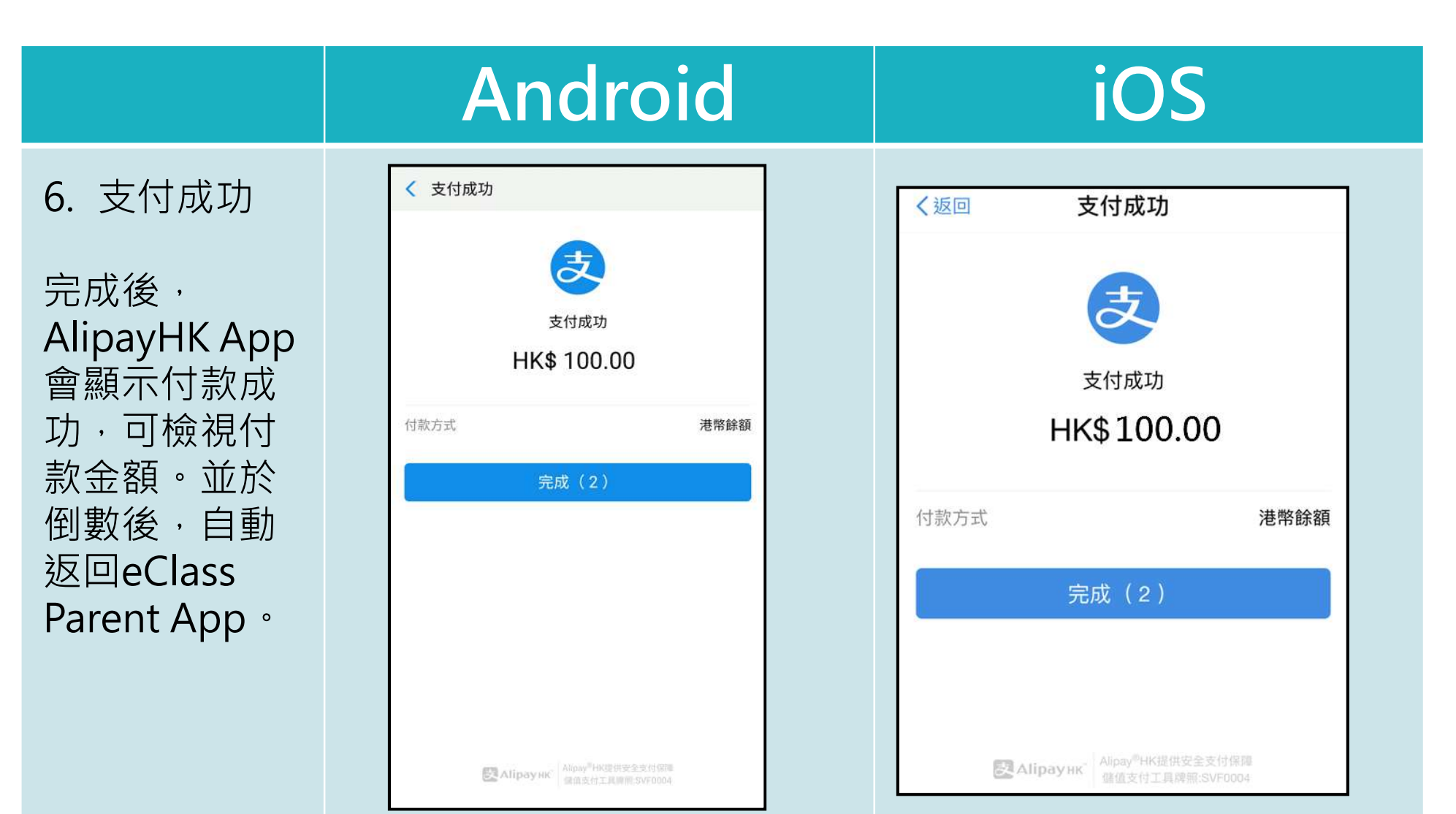

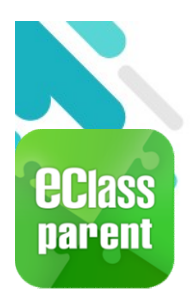

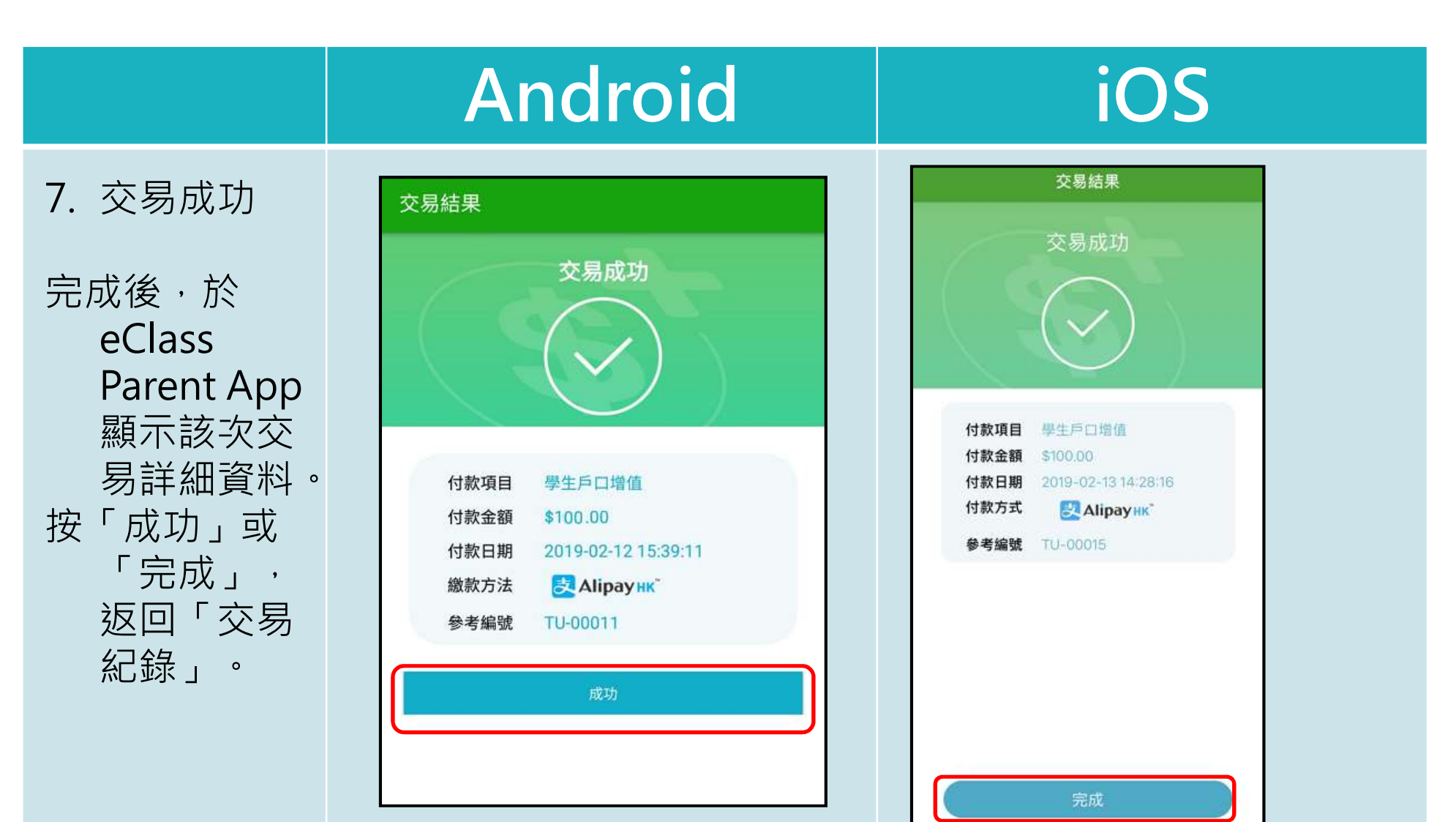

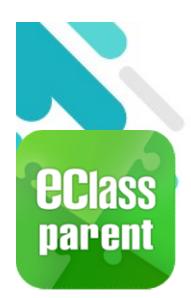

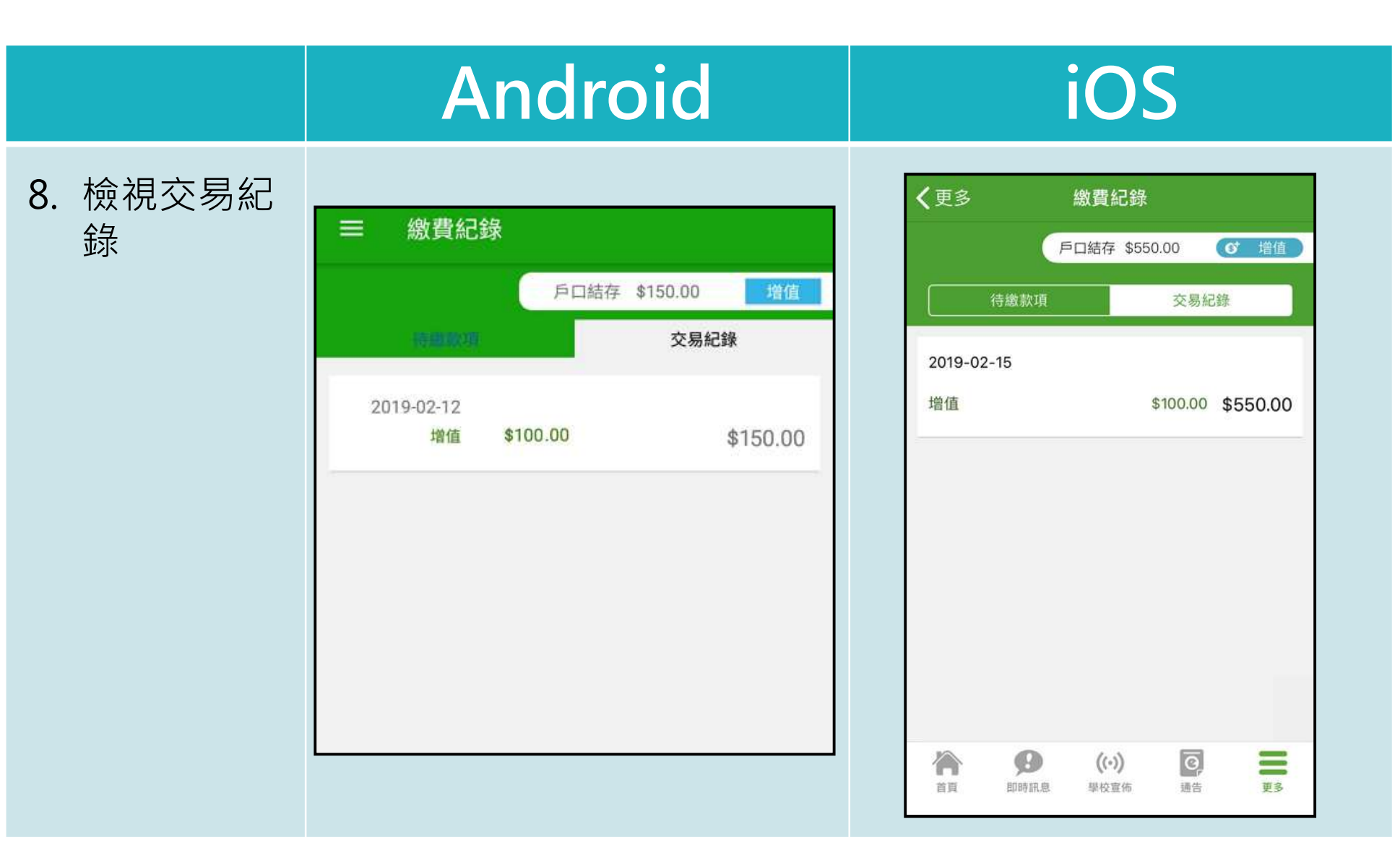

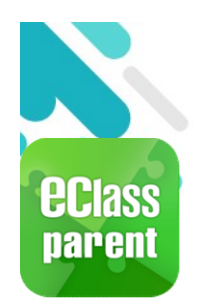

## 繳費管理(a) - 新增繳費項目

\$

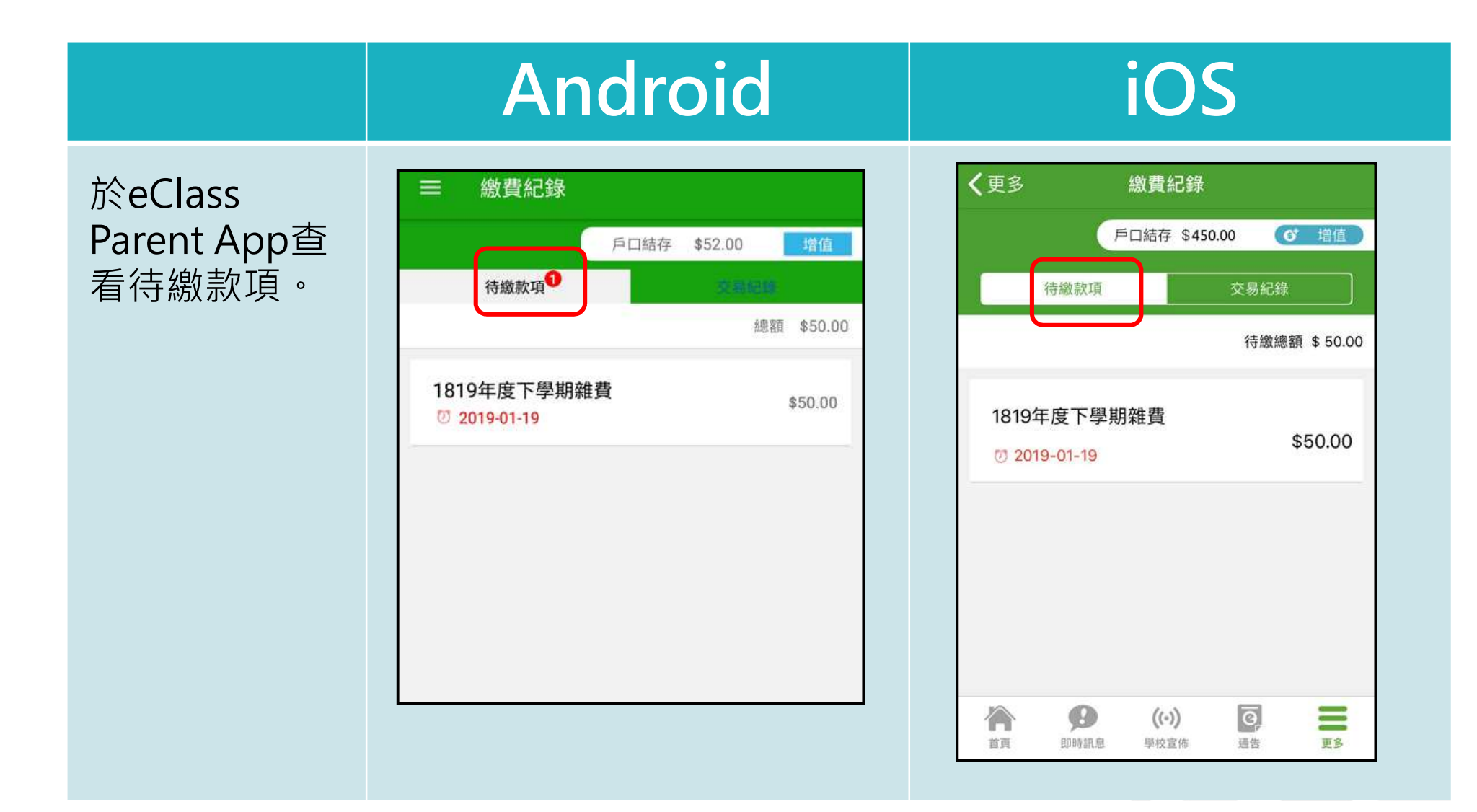

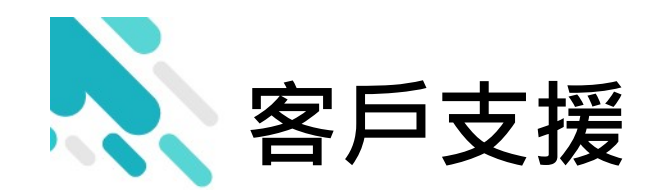

# 電郵 <u>support@broadlearning.com</u> 家長熱線電話 3913 3211

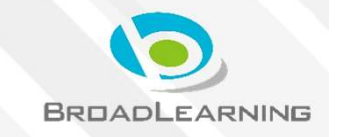